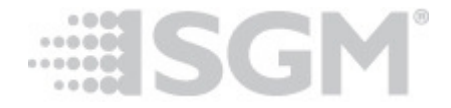

## Howto

## Upgrading firmware

In some cases it can be necessary to upgrade the product firmware to ensure the flawless use. SGM's products have a so called boot loader installed which makes it possible to upgrade the firmware remotely via the controller DMX link. This document describes how to upload the firmware.

To update the firmware of a fixture you need to install the firmware upload software and use the SGM service cable.

- 1. Download the SGM firmware tool for windows on: Link
- 2. Install the firmware tool
- 3. Run the firmware tool
- 4. Click file and open a firmware file that fits your products. Firmware files and

| SGM firmware uploader<br>File Setup Tool<br>Firmware information<br>Version: 1.12 Beta<br>Date: 11-09-2011 20:40:17<br>Size: 20 Kb (19928 bytes)<br>Supported products:<br>X5<br>XC5 | Firmware description<br>RGB strobe, temperature ramp down fix |
|----------------------------------------------------------------------------------------------------|---------------------------------------------------------------|
| Up                                                                                                    | load firmware                                                 |

5. Connect the SGM service cable to the controller DMX link to one or all products.

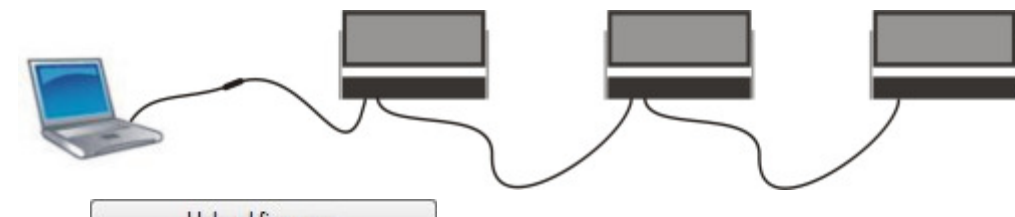

- 6. Press Upload firmware button to upload firmware.
- 7. Check that firmware is being loaded into the products.

LOADING FIRMWARE

If a product already has a firmware installed will it not load the same version again. The display will then show "ALREADY INSTALLED".

If an upload fails the display will flash "FIRMWARE NOT LOADED", and another

attempt to upload firmware again by clicking on the Upload firmware button.

Every time a product is powered on will the version of the installed software be shown in the display for the first 3 seconds, as shown below.

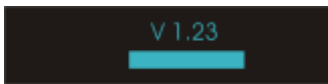